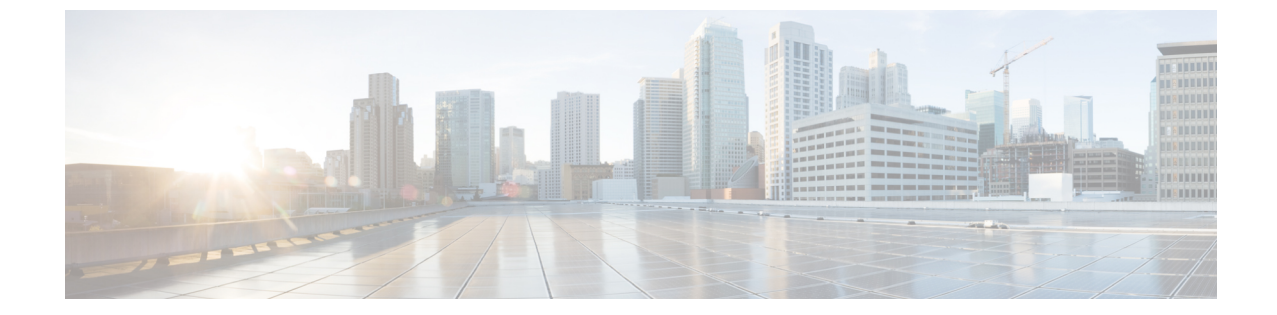

# ネットワーク管理

- ネットワーク デザイン (1ページ)
- ・クラスタ セットアップ後のネットワーク構成 (7ページ)

# ネットワーク デザイン

### 物理ネットワーク

#### Cisco UCS アップリンクの接続

Cisco UCS ネットワーク アップリンクは、UCS ファブリック インターコネクト (FIs) のペアか らお客様のデータセンター内の LAN に「ノースバウンド」を接続します。すべての UCS アッ プリンクが、複数の 802.1Q VLAN ID をアップリングをまたいで伝送するトランクとして機能 します。デフォルトでは、UCS ソフトウェアは、UCS 設定で定義されたすべての VLAN ID が すべての利用可能なアップリンクでトランクに適格であると想定しています。 図1:論理ネットワーク設計

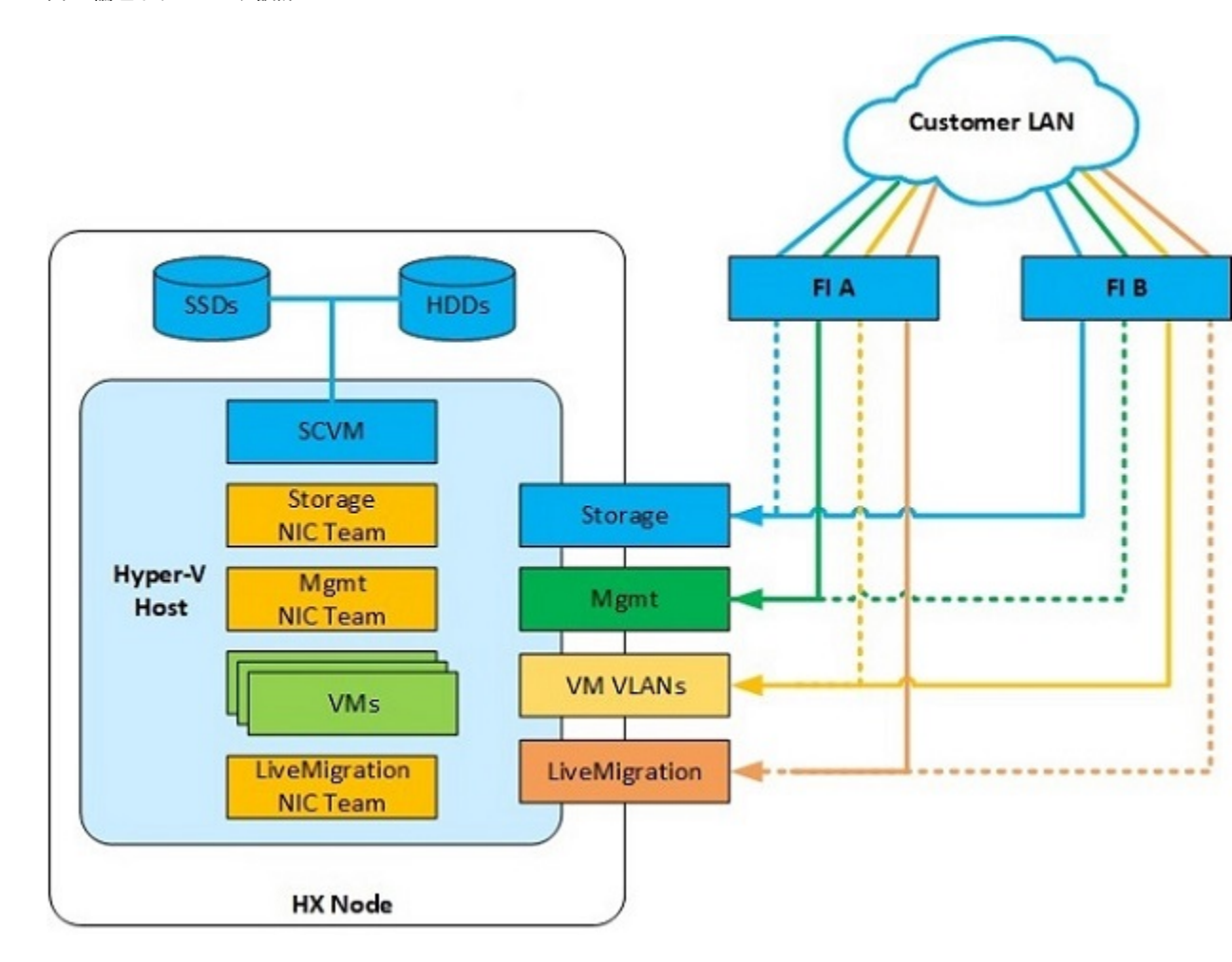

Cisco FIs は、別のネットワーク スイッチではなく、エンドポイントの集合としてネットワー ク上に出現します。内部的に、Cisco FIs はスパニング ツリー プロトコル (STP) ドメインに 参加しません。また、レイヤ2イーサネット リンクで相互接続されないため、ネットワーク ループを形成できません。アップ ストリーム ルートブリッジは、STP を介してすべてのリン クアップ/ダウン決定を行います。

アップリンクは、両方の FIs から接続され、アクティブにされる必要があります。冗長性を確 保するために、それぞれの FI上で複数のアップリンクを 802.3ad Link Aggregation Control Protocol (LACP) ポート チャネルとして、または、個別のリンクを通して、複数のアップリンクを使用 することができます。パフォーマンスと冗長性のレベルを最適化するために、仮想ポートチャ ネル (vPC) 機能を使用して、アップリンクを複数の上流に位置するシスコ スイッチへの LACP ポートチャネルとして構築します。vPC アップリンクを使用すれば、すべてのアップリンクを アクティブ通過データにすることができるうえ、個別のリンク障害や上流に位置するスイッチ の故障から保護できます。他のアップリンク設定を冗長にすることはできますが、vPC を利用 できない場合はスパニング ツリー プロトコル ループの回避によってリンクが無効になる可能 性があります。 すべてのアップリンク接続方法で、トラフィックをFI間で、つまり、ファブリックAからファ ブリックBへ転送できる必要があります。ケーブル、ポート、またはリンクの障害が発生し て、通常はUCSドメインから外に出ないトラフィックを強制的にUCSアップリンクに転送し なければならない場合があります。さらに、FIのファームウェアアップデート中など、トラ フィックフローパターンのメンテナンス手順を簡単に確認できますが、再起動が必要です。

#### VLAN とサブネット

Cisco HyperFlex システム構成では、アップストリーム LAN から複数の VLAN を UCS ドメインに伝送する必要があります。これらの VLAN は、UCS 設定で定義します。

| VLAN 名           | VLAN ID | 目的                                            |
|------------------|---------|-----------------------------------------------|
| hx-inband-mgmt   | ユーザが指定  | Hyper-V ホスト管理インターフェイス                         |
|                  |         | HX ストレージ コントローラ VM 管理イン<br>ターフェイス             |
|                  |         | HX ストレージクラスタ ローミング管理イ<br>ンターフェイス              |
| hx-storage-data  | ユーザが指定  | Hyper-V ホスト ストレージ vmkernel イン<br>ターフェイス       |
|                  |         | HX ストレージ コントローラ ストレージ<br>ネットワーク インターフェイス      |
|                  |         | HX ストレージ クラスタ ローミング スト<br>レージ インターフェイス        |
| hx-vm-data       | ユーザが指定  | ゲストVMネットワークインターフェイス                           |
| hv-livemigration | ユーザが指定  | Hyper-V ホスト ライブ マイグレーション<br>vmkernel インターフェイス |

表 1: HyperFlex インストーラで作成された VLAN

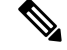

(注) データセンターでは、物理デバイスの管理に専用ネットワークまたはサブネットを使用することがよくあります。このシナリオでは、2つのFIのmgmt0インターフェイスを専用ネットワークまたはサブネットに接続する必要があります。HyperFlexのインストールでは、これを有効な構成と見なしますが、以下の注意点があります。次のサブネットへのIP 接続が可能な場所にHyperFlex インストーラを展開する必要があります。

- •FIのmgmt0インターフェイスのサブネット
- 前述の hx-inband-mgmt VLAN で使用されるサブネット

#### ジャンボ フレーム

ジャンボフレームを使用するように hx-storage-data VLAN およびサブネットを通過するすべて の Cisco HyperFlex ストレージトラフィックを設定します。すべての通信が 9000 バイトの Maximum Transmission Unit (MTU/最大伝送ユニット) サイズを持つ IP パケットを送信するよう に設定することを意味します。より大きな MTU 値を使用すると、送信される各 IP パケットの ペイロードが大きくなるため、パケットごとにより多くのデータが送信され、結果的にデータ の送受信が高速になります。この要件は、ジャンボフレームを渡すように Cisco UCS アップリ ンクを設定する必要があることも意味します。Cisco UCS アップリンクスイッチでジャンボフ レームを許可するように設定できなかった場合は、一部の障害シナリオで、特に、ケーブルや ポートの障害によってストレージトラフィックがノースバウンド Cisco UCS アップリンク ス イッチを通過したときに、サービスの中断につながる可能性があります。

### 論理ネットワーク

Cisco HyperFlex システムは、以下の定義済みゾーンに分類される通信パスを備えています。

| ゾーン   | 説明                                                                                                    |
|-------|----------------------------------------------------------------------------------------------------|
| 管理ゾーン | 物理ハードウェア、ハイパーバイザホスト、およびストレージプラット<br>フォームコントローラ仮想マシン(SCVM)を制御するために必要な接続<br>で構成されます。これらのインターフェイスとIPアドレスは、LAN/WAN<br>全体でHXシステムを管理するすべてのスタッフが利用できるようにする<br>必要があります。このゾーンは、ドメインネームシステム(DNS)と<br>Network Time Protocol(NTP)へのアクセスを提供し、セキュアシェル<br>(SSH)通信を可能にする必要があります。                                                             |
| VMゾーン | HyperFlex ハイパーコンバージドシステム内で動作するゲスト VM にネッ<br>トワーク IOを提供するために必要な接続で構成されます。通常、このゾー<br>ンには、ネットワーク アップリンクを介して Cisco UCS ファブリック イ<br>ンターコネクト (FI) にトランキングされ、802.1Q VLAN ID でタグ付けさ<br>れた複数の VLAN が含まれています。これらのインターフェイスと IP ア<br>ドレスは、LAN/WAN 全体で HX システム内のゲスト VM と通信する必要<br>があるすべてのスタッフおよびその他のコンピュータ エンドポイントが<br>利用できるようにする必要があります。 |

表2:定義された通信パスのゾーン

| ゾーン                      | 説明                                                                                                    |
|--------------------------|----------------------------------------------------------------------------------------------------|
| ストレージゾーン                 | Cisco HX Data Platform ソフトウェア、Hyper-V ホスト、およびストレージ<br>コントローラ VM が HX 分散データ ファイルシステムに提供するために<br>使用する接続で構成されます。適切に運用するためには、これらのイン<br>ターフェイスと IP アドレスが相互に通信できる必要があります。通常の<br>運用では、このトラフィックのすべてが Cisco UCS ドメイン内で発生しま<br>すが、このトラフィックが UCS ドメインのネットワーク ノースバウンド<br>を通過する必要があるハードウェア障害シナリオがあります。そのため、<br>HX ストレージ トラフィックに使用される VLAN は、FIB から FIAに、<br>または、その逆方向に到達する UCS ドメインからのネットワーク アップ<br>リンクを通過できる必要があります。このゾーンは、主に、ジャンボ フ<br>レーム トラフィックを含むため、UCS アップリンク上でジャンボ フレー<br>ムを有効にする必要があります。 |
| ライブ マイグ<br>レーション ゾー<br>ン | ホストからホストへのゲスト VM のライブ マイグレーションを有効にす<br>るために、Hyper-Vホストによって使用される接続から構成されます。通<br>常の運用では、このトラフィックのすべてが Cisco UCS ドメイン内で発生<br>しますが、このトラフィックが Cisco UCS ドメインのネットワークノース<br>バウンドを通過する必要があるハードウェア障害シナリオがあります。そ<br>のため、HX ストレージ トラフィックに使用される VLAN は、FI B から<br>FI A に、または、その逆方向に到達する Cisco UCS ドメインからのネット<br>ワーク アップリンクを通過できる必要があります。                                                                                                    |

### 仮想ネットワーク

Cisco HyperFlex システムは、ハイパーバイザレベルで事前定義された仮想ネットワーク設計 を備えています。HyperFlex インストーラは、4 つの異なる仮想スイッチ(vSwitches)を作成 します。各スイッチでは、Cisco UCS サービス プロファイルで定義された vNIC によってそれ ぞれ処理された 2 つのアップリンクを使用します。

#### 図 2: Hyper-V ネットワーク設計

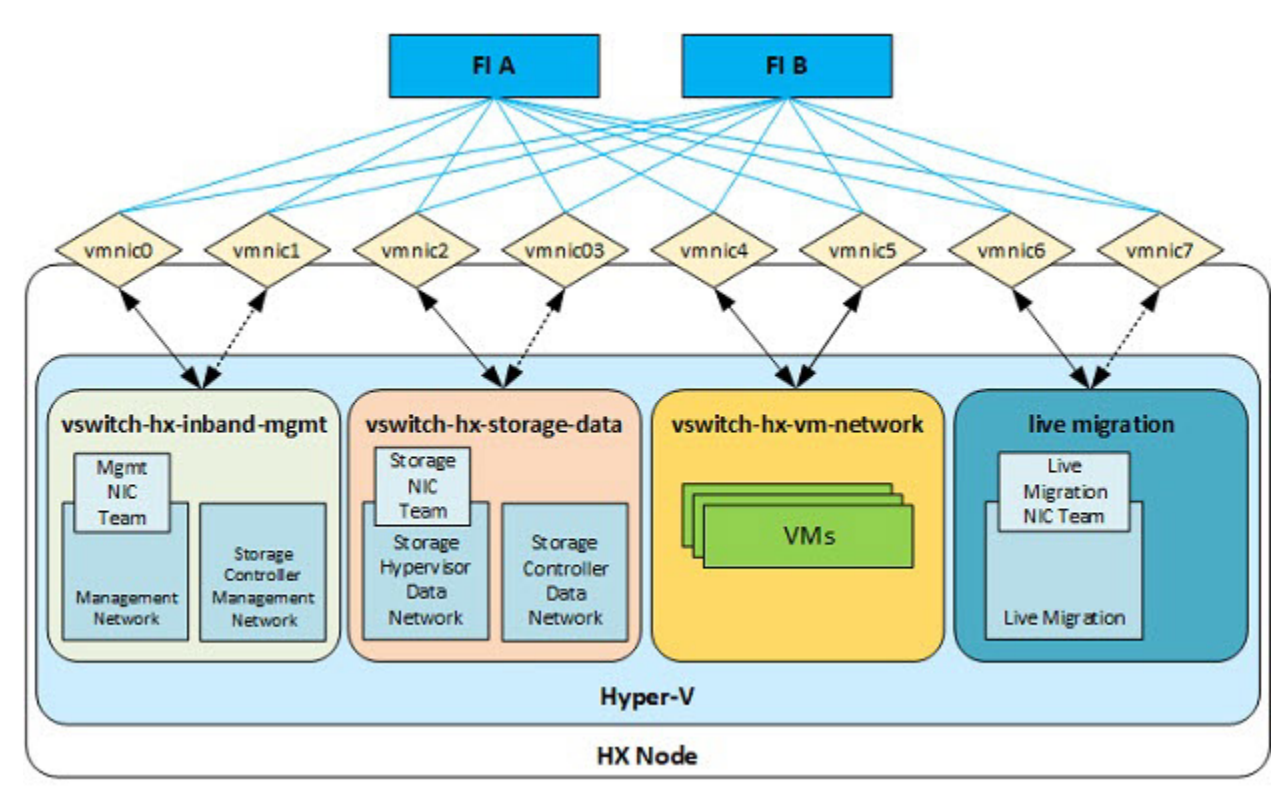

#### 表 3: インストーラ-作成された vSwitches

| vSwitch                | 説明                                      |
|------------------------|-----------------------------------------|
| vswitch-hx-inband-mgmt | デフォルトのvSwitch0。自動インストールの一部として、Hyper-Vキッ |
|                        | クスタートファイルで名前を変更します。インストーラは、標準の管         |
|                        | 理ネットワークポートグループで、デフォルトのvmkernelポートvmk0   |
|                        | を設定します。スイッチは、ジャンボフレームを含まない2つのアッ         |
|                        | プリンク(ファブリック A 上のアクティブとファブリック B 上のスタ     |
|                        | ンバイ)を使用します。インストーラは、ストレージプラットフォー         |
|                        | ムコントローラ VM の2番目のポート グループを作成し、個々の管理      |
|                        | インターフェイスに接続します。VLAN は、vNIC テンプレートに割り    |
|                        | 当てられるネイティブ VLAN ではないため、Hyper-V で割り当てられ  |
|                        | ます。                                     |

| vSwitch                  | 説明                                                                                                    |
|--------------------------|----------------------------------------------------------------------------------------------------|
| vswitch-hx-storage-data  | 自動インストールの一部として作成されています。インストーラは、<br>ストレージ ハイパーバイザ データ ネットワーク ポート グループで、<br>vmkernel ポートを設定します。システムは、NFS を介した HX データ<br>ストアへの接続のため、インターフェイスを使用します。スイッチは、<br>ジャンボ フレームを必要とする 2 つのアップリンク (ファブリック B<br>上のアクティブとファブリック A 上のスタンバイ)を使用します。イ<br>ンストーラは、ストレージ プラットフォーム コントローラ VM の 2 番<br>目のポートを作成し、個々のストレージ インターフェイスに接続しま<br>す。VLAN は、vNIC テンプレートに割り当てられるネイティブ VLAN<br>ではないため、Hyper-V で割り当てられます。 |
| vswitch-hx-vm-network    | 自動インストールの一部として作成されています。スイッチは、ジャ<br>ンボフレームを含まない2つのアップリンク(ファブリックAおよび<br>Bの両方でアクティブ)を使用します。VLANは、vNICテンプレート<br>に割り当てられるネイティブ VLAN ではないため、Hyper-Vで割り当<br>てられます。                                                                                                    |
| vswitch-hx-livemigration | 自動インストールの一部として作成されています。スイッチは、ジャ<br>ンボフレームを必要とする2つのアップリンク(ファブリックA上の<br>アクティブとファブリックB上のスタンバイ)を使用します。VLAN<br>は、vNICテンプレートに割り当てられるネイティブVLANではないた<br>め、Hyper-Vで割り当てられます。                                                                                                    |

# クラスタ セットアップ後のネットワーク構成

## QoS ポリシーの作成

Quality Of Service (QoS) ポリシーは、vNIC または vHBA に向けた発信トラフィックにシステム クラスを割り当てます。このシステム クラスにより、そのトラフィックの QoS が決定されます。

vNIC ポリシー、または vHBA ポリシーに QoS ポリシーをインクルードし、その後、このポリ シーをサービス プロファイルにインクルードして、vNIC または vHBA を設定する必要があり ます。

次の表に示されるシステム クラスを設定できます。

Table 4: システム クラス

| システムクラス                      | 説明                                                                                                    |  |  |
|------------------------------|----------------------------------------------------------------------------------------------------|--|--|
| プラチナ<br>ゴールド<br>シルバー<br>ブロンズ | サービスプロファイルの QoS ポリシーに含めることができる設定可能<br>なシステムクラスのセット。各システムクラスはトラフィックレーン<br>を1つ管理します。<br>これらのシステムクラスのプロパティはすべて、カスタム設定やポリ<br>シーを割り当てるために使用できます。 |  |  |
| ベストエフォート                     | ベーシックイーサネットトラフィックのために予約されたレーンに対<br>する QoS を設定します。                                                                                           |  |  |
|                              | このシステムクラスのプロパティの中にはあらかじめ設定されていて、<br>変更できないものもあります。たとえば、このクラスには、必要に応<br>じて、データパケットのドロップを許可するドロップポリシーがあり<br>ます。このシステム クラスをディセーブルにはできません。      |  |  |
| ファイバチャネル                     | Fibre Channel over Ethernet トラフィックのために予約されたレーンに対する Quality Of Service を設定します。                                                               |  |  |
|                              | このシステムクラスのプロパティの中にはあらかじめ設定されていて、<br>変更できないものもあります。たとえば、このクラスには、データパ<br>ケットが絶対にドロップされないことを保証するドロップなしポリシー<br>があります。このシステム クラスをディセーブルにはできません。  |  |  |
|                              | Note FCoE トラフィックには、他のタイプのトラフィックで使用できない、予約されたQoSシステムクラスがあります。<br>他のタイプのトラフィックに FCoE で使用される CoS 値がある場合、その値は0 にリマークされます。                       |  |  |

UCS Manager で QoS ポリシーを作成するには、次の手順を実行します。

- ステップ1 Web ブラウザを開き、Cisco UCS Manager の IP アドレスを入力します。 ログイン クレデンシャルを入力します。
- ステップ2 [ナビゲーション]ペインで、[LAN]をクリックします。
- **ステップ3** [LAN] タブで [LAN] > [Policies] を展開します。
- **ステップ4** [root] ノード>[Sub-org]>[hx-cluster]の順に展開します
- **ステップ5** [QoS Policy] を右クリックし、[Create QoS Policy] を選択します。
- **ステップ6** [QoS ポリシーの作成] ダイアログボックスで、次の表に示すように、システムクラスのフィールドに入力 します。

| QoS ポリシー名 | QoS クラス  | Burst Size | レート     | ホストコントロール |
|-----------|----------|------------|---------|-----------|
| Platinum  | Platinum | 10240      | ライン レート | none      |

| Gold     | ゴールド         | 10240 | ライン レート | none |
|----------|--------------|-------|---------|------|
| Silver   | Silver       | 10240 | ライン レート | none |
| Bronze   | Bronze       | 10240 | ライン レート | none |
| ベストエフォート | ベストエ<br>フォート | 10240 | ライン レート | none |

ステップ7 [OK] をクリックします。

#### What to do next

QoS ポリシーを vNIC または vHBA テンプレートに含めます。

### MAC アドレス プールの作成

すでに存在する可能性がある MAC アドレスの重複を避けるために、デフォルトの MAC アドレスのブロックを変更できます。各ブロックには、デフォルトで 100 個の MAC アドレスが含まれており、UCS システムごとに最大 100 の HX サーバを展開できます。トラブルシューティングを容易にするために、vNIC ごとに 1 つの MAC プールを使用することを推奨します。

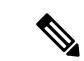

- (注) 8 桁目はAまたはBのいずれかに設定します。「A」は、ファブリックインターコネクト(FI) Aにピン接続された vNICで設定されます。「B」は、ファブリックインターコネクトBにピン接続された vNICで設定されます。
- ステップ1 Web ブラウザを開き、Cisco UCS Manager の IP アドレスを入力します。 ログイン クレデンシャルを入力します。
- ステップ2 Cisco UCS Managerで、[LAN tab] > [Pools] > [root] > [Sub-org] > [hx-cluster] > [MAC Pools] に移動します。
- ステップ3 [MAC Pools] を右クリックし、[Create MAC Pool] を選択します。
- **ステップ4** [MAC プールの作成] ウィザードの [名前と説明の定義] ページで、以下の表に示すように必須フィールド に入力します。

| MAC プール名       | 説明                      | 割り当て順序     | MAC アドレス ブロック        |
|----------------|-------------------------|------------|----------------------|
| hv-mgmt-a      | HyperFlex システム用 MAC プール | Sequential | 00:25:B5:XX:01:01-64 |
| hv-mgmt-b      | HyperFlex システム用 MAC プール | Sequential | 00:25:B5:XX:02:01-64 |
| storage-data-a | HyperFlex システム用 MAC プール | Sequential | 00:25:B5:XX:03:01-64 |
| storage-data-b | HyperFlex システム用 MAC プール | Sequential | 00:25:B5:XX:04:01-64 |

| vm-network-a       | HyperFlex システム用 MAC プール | Sequential | 00:25:B5:XX:05:01-64 |
|--------------------|-------------------------|------------|----------------------|
| vm-network-b       | HyperFlex システム用 MAC プール | Sequential | 00:25:B5:XX:06:01-64 |
| hv-livemigration-a | HyperFlex システム用 MAC プール | Sequential | 00:25:B5:XX:07:01-64 |
| hv-livemigration-b | HyperFlex システム用 MAC プール | Sequential | 00:25:B5:XX:08:01-64 |

- ステップ5 [Next] をクリックします。
- **ステップ6** [Create MAC Pool] ウィザードの [Add MAC Addresses] ページで、[Add] をクリックします。
- **ステップ7** [Create a Block of MAC Addresses] ダイアログボックスで、次のフィールドに値を入力します。

| 名前(Name)                  | 説明                  |
|---------------------------|---------------------|
| [First MAC Address] フィールド | ブロック内の最初の MAC アドレス。 |
| [Size] フィールド              | ブロック内の MAC アドレス数。   |

- ステップ8 [OK] をクリックします。
- ステップ9 [完了(Finish)] をクリックします。

MACアドレスが変更されると、ソフトウェアはHyper-Vを以前の設定方法に再設定します。しかし、管理 IPには DHCP が割り当てられたため、IP が変わります。

#### MAC アドレス変更に対する製造プロセスの影響

- 特に顧客がUCSファブリックインターコネクトがないHyperFlexサーバを発注する場合、製造プロセスと顧客サイトの間でMACアドレスが変わります。
- MAC アドレスは、サービス プロファイルの関連付けの際に設定されます。サービス プロファイルの 関連付けの解除の間は、設定されせん。
- ・製造プロセスの最後で、サービスプロファイルの関連付けが解除されます。つまり、MACアドレスが未設定になります。
- HyperFlex サーバを導入する場合は、MAC アドレス プールを上にあるように設定します。

## HX サーバ用の VLAN の作成

- ステップ1 Web ブラウザを開き、Cisco UCS Manager の IP アドレスを入力します。 ログイン クレデンシャルを入力します。
- ステップ2 [LAN] タブ>[LAN]>[LAN Cloud]>[VLANS] に移動します。
- ステップ3 次の表に示すように、右クリックして [Create VLANs] を選択します。

| VLAN 名                    | 説明                                                                   | マルチキャスト ポ<br>リシー名 | VLAN ID(デ<br>フォルト) |
|---------------------------|----------------------------------------------------------------------|-------------------|--------------------|
| hx-inband-mgmt            | 次で使用されます。                                                            | HyperFlex         | 3091               |
|                           | • Hyper-V 管理                                                         |                   |                    |
|                           | ・ストレージコントローラ VM への SSH                                               |                   |                    |
|                           | •HX クラスタ管理 IP : マルチキャスト<br>トラフィックを使用                                 |                   |                    |
|                           | • HX データ プラットフォーム プラグイ<br>ン用の HyperFlex VM への Hyper-V<br>Manager の接続 |                   |                    |
| hx-storage-data           | 次で使用されます。                                                            | HyperFlex         | 3092               |
|                           | ・Hyper-V NFS クライアント(IOvisor)                                         |                   |                    |
|                           | ・HyperFlex レプリケーション/クラスタ                                             |                   |                    |
|                           | ・クラスタ データ VIP                                                        |                   |                    |
| hx-livemigration          | 次で使用されます。                                                            | HyperFlex         | 3093               |
|                           | • VM およびストレージ livemigration、<br>FT、iSCSI                             |                   |                    |
| insert existing vlan name | 次で使用されます。                                                            | HyperFlex         | 任意*                |
|                           | ・VM データ トラフィック                                                       |                   |                    |

(注)

・設定オプションは [Common/Global] です。これは、両方のファブリックに適用され、いずれの状況でも同じ設定パラメータが使用されます。

 \*VM データ VLAN に関する特別な推奨事項はありません。VM データ トラフィック用の 独自の VLAN を作成できます。デフォルトでは、HXDP インストーラは VM データ トラ フィック用の VLAN を作成しません。

## HX サーバ用の vNIC テンプレートの作成

#### 始める前に

このポリシーは、次のリソースの1つ以上がシステムにすでに存在していることを前提にしています。

- ネームド VLAN
- MAC  $\mathcal{P} \mathcal{W}$
- QoS ポリシー
- ・LAN ピングループ
- •統計情報しきい値ポリシー

このプロシージャでは、合計8つのvNICテンプレートを作成します。FI(A)とFI(B)のそ れぞれに、トラフィック管理、ストレージ管理、ネットワーク管理、および LiveMigration 用 のテンプレートを1つずつ割り当てます。

- ステップ1 Cisco UCS Manager では、[LAN tab]>[Policies]>[root]>[Sub-Organization]>[Hyperflex]>[vNIC Templates] に移動します。
- ステップ2 [vNIC テンプレート (vNIC Templates)] ノードを右クリックし、[vNIC テンプレートを作成 (Create vNIC Template)] を選択します。
- ステップ3 [Create Network Policy] ダイアログボックスで、次のように必要なフィールドに値を入力します。

| vNIC テン<br>プレート<br>名 | ファブ<br>リック<br><b>ID</b> | VLAN           | ネイ<br>ティ<br>ブ<br>VLAN | <b>MAC</b> アド<br>レス プー<br>ル | MTU  | <b>QoS</b> ポ<br>リシー | ネットワーク<br>制御ポリシー | 説明                                                                                                    |
|----------------------|-------------------------|----------------|-----------------------|-----------------------------|------|---------------------|------------------|----------------------------------------------------------------------------------------------------|
| hv-mgmt-a            | А                       | hvithandangent | Yes                   | hv-mgmt-a                   | 1500 | Silver              | ネットワーク           | 次で使用されます。                                                                                                    |
| hv-mgmt-b            | В                       | hxitadingnt    | Yes                   | hv-mgmt-b                   |      |                     | 制御ポリ<br>シー・      | •ESX 管理                                                                                                    |
|                      |                         |                |                       |                             |      |                     | hyperflex-infra  | <ul> <li>ストレージョント<br/>ローラ VM への SSH</li> <li>クラスタ管理 IP</li> <li>HXDP プラグイン用<br/>のHX コントローラ<br/>VM への Hyper-V<br/>Manager 接続。</li> <li>hv-mgmt-a と<br/>hv-mgmt-b は、<br/>Hyper-V Manager で仮<br/>想スイッチ<br/>vswitch-hx-inband-mgmt<br/>のアップリンクとし<br/>て使用されます</li> </ul> |

| vNIC テン<br>プレート | ファブ<br>リック | VLAN                                              | ネイ<br>ティ  | <b>MAC</b> アド<br>レス プー       | MTU  | <b>QoS</b> ポ<br>リシー | ネットワーク<br>制御ポリシー                      | 説明                                                                                                    |
|-----------------|------------|---------------------------------------------------|-----------|------------------------------|------|---------------------|---------------------------------------|----------------------------------------------------------------------------------------------------|
| 名               | ID         |                                                   | ブ<br>VLAN | ル                            |      |                     |                                       |                                                                                                    |
| storage-data-a  | А          | storage-data                                      | Yes       | storage-data-a               | 9000 | Platinum            | ネットワーク                                | 次で使用されます。                                                                                                    |
| storage-data-b  | В          | storage-data                                      | Yes       | storage-data-b               |      |                     | 制御ポリ<br>シー:<br>hyperflex-infra        | <ul> <li>Hyper-V NFS クライ<br/>アント (IOSvisor)</li> <li>HXDP レプリケー<br/>ション/クラスタ</li> <li>クラスタ データ VIP</li> <li>storage-data-a と<br/>storage-data-b は、<br/>Hyper-V Manager で仮<br/>想スイッチ</li> <li>vswitch-hx-storage-data<br/>のアップリンクとし<br/>て使用されます</li> <li>NFS トラフィック<br/>は、セキュリティと<br/>QoS を考慮して、専<br/>用の vNIC および<br/>VLAN 上にある必要<br/>があります</li> </ul> |
| vm-network-a    | AB         | (カスタ<br>マー vlan<br>名)<br>(カスタ<br>マー<br>VLAN<br>名) | Yes       | vm-network-a<br>vm-network-b | 1500 | Gold                | ネットワーク<br>制御ポリ<br>シー:<br>hyperflex-vm | <ul> <li>次で使用されます。</li> <li>VM データトラフィック(VDI、データベース、およびその他)</li> <li>vm-network-aとvm-network-bは、Hyper-V Managerで仮相フィッチ</li> </ul>                                                                                                    |
|                 |            |                                                   |           |                              |      |                     |                                       | vswitch-hx-vm-network<br>のアップリンクとし<br>て使用されます                                                                                                    |

| vNIC テン<br>プレート<br>名 | ファブ<br>リック<br><b>ID</b> | VLAN        | ネイ<br>ティ<br>ブ<br>VLAN | <b>MAC</b> アド<br>レス プー<br>ル | MTU  | <b>QoS</b> ポ<br>リシー | ネットワーク<br>制御ポリシー               | 説明                                                                                                    |
|----------------------|-------------------------|-------------|-----------------------|-----------------------------|------|---------------------|--------------------------------|----------------------------------------------------------------------------------------------------|
| hvikenigationa       | А                       | hv-motion-a | Yes                   | hvikenigationa              | 9000 | Bronze              | ネットワーク                         | 次で使用されます。                                                                                                    |
| hvikenigzintb        | В                       | hv-motion-b | Yes                   | hvitenigationa              | •    |                     | 制御ボリ<br>シー:<br>hyperflex-infra | <ul> <li>VM およびストレージ LiveMigration、FT</li> <li>hv-livemigration-a および<br/>hv-livemigration-b<br/>は、Hyper-V Manager<br/>の仮想スイッチ<br/>LiveMigration のアッ<br/>プリンクトレア体田</li> </ul> |
|                      |                         |             |                       |                             |      |                     |                                | されます。                                                                                                    |

[全般 (General)] 領域で、次の参照テーブルに従って、8 つすべての vNIC にすべてのプロパティを設定します。

| フェールオーバー               | 無効                                  |
|------------------------|-------------------------------------|
| Target                 | アダプタ                                |
| Template Type          | 更新                                  |
| PIN グループ               | not set                             |
| Stats Threshold Policy | デフォルト                               |
| ダイナミック vNIC 接続ポリシー     | not set                             |
| VLANs                  | 各vNICテンプレートについて、次の表に示すように<br>設定します。 |

| 表  | 5・vNICテン     | プレー | トに設定された | VIAN |
|----|--------------|-----|---------|------|
| 1X | J. VIVIC / 2 | ~~  |         |      |

| vNIC 名         | VLANs           | 注                                                                                                    |
|----------------|-----------------|----------------------------------------------------------------------------------------------------|
| hv-mgmt-a      | hx-inband-mgmt  | HXDPインストーラは、次のようにUCSMLCPvNICに単一のVLAN<br>を設定します。                                                                                    |
| IIV-IIIgilit-0 |                 | • VLAN 名を「hx-inband-mgmt」に設定します                                                                                                    |
|                |                 | • ネイティブ VLAN として設定します                                                                                                    |
|                |                 | ・デフォルトでは VLAN ID を 3091 に設定します                                                                                                    |
|                |                 | (注) HXDP インストーラで VLAN ID を変更できます                                                                                                   |
|                |                 | <ul> <li>HXDP のインストール後、UCSM を開き、追加の VLAN を作成して、「hv-mgmt-a」および「hv-mgmt-b」vNIC テンプレートに追加できます。</li> </ul>                             |
|                |                 | (注) これらの追加の VLAN を使用して、NetApp<br>NFS/ISCSI ファイラーなどの外部システムにアクセ<br>スすることができます。                                                       |
|                |                 | <ul> <li>ポートグループ名は、VLANの [hx-inband-mgmt] でサポートされる [Storage Controller, Management Network] に設定されている値です。</li> </ul>                |
| storage-data-a | hx-storage-data | HXDP インストーラは、次のように単一 VLAN を設定します。                                                                                                  |
| storage-data-b |                 | • VLAN 名を「hx-storage-data」に設定します                                                                                                   |
|                |                 | • ネイティブ VLAN として設定します                                                                                                    |
|                |                 | ・デフォルトでは VLAN ID を 3092 に設定します                                                                                                    |
|                |                 | <ul> <li>(注) HXDPインストーラで VLAN ID を変更できますが、</li> <li>hx-inband-mgmt と同じにすることはできません。</li> <li>そうしないと、Hyper-Vルーティングが混乱します。</li> </ul> |
|                |                 | • ポート グループ名は次のとおりです。                                                                                                    |
|                |                 | •「 <b>Storage Controller Data Network</b> 」の後ろに VLAN<br>「hx-storage-data」が続きます。                                                    |
|                |                 | ・VMK「Storage Hypervisor Data Network」の後ろに VLAN<br>「hx-storage-data」が続きます                                                           |
|                |                 | ・サブネット 10                                                                                                    |

| vNIC 名             | VLANs            | 注                                                                                                    |
|--------------------|------------------|----------------------------------------------------------------------------------------------------|
| vm-network-a       | ユーザが作成した         | <ul> <li>UCSM で1つ以上の VLAN を手動で作成します</li> </ul>                                                                             |
| vm-network-b       | VLAN             | <ul> <li>ポートグループを手動で作成します。その際、ユーザが作成した VLAN を後ろに続けます</li> </ul>                                                            |
|                    |                  | <ul> <li>UCSM でさらに VLAN を作成し、それらを VM トラフィック用<br/>に「vm-network-a」および「vm-network-b」vNIC テンプレート<br/>に割り当てることができます。</li> </ul> |
|                    |                  | (注) HXDP インストーラは VLAN またはポート グルー<br>プを設定しません。                                                                              |
| hv-livemigration-a | hv-livemigration | HXDP インストーラは、次のように単一 VLAN を設定します。                                                                                          |
| hv-livemigration-b |                  | • LiveMigration: VLAN hv-livemigration-                                                                                    |
|                    |                  | • VLAN ID を設定します                                                                                                    |
|                    |                  | • ネイティブ VLAN として設定します                                                                                                    |
|                    |                  | • デフォルトの VLAN ID は 3093 です                                                                                                 |
|                    |                  | ・サブネット 10                                                                                                    |

ステップ4 完了したら、[OK] をクリックします。

### プライベート VLAN について

プライベート VLAN では VLAN のレイヤ2 ブロードキャスト ドメインがサブドメインに分割 されるので、スイッチで相互にポートを分離できます。サブドメインは、1 つのプライマリ VLAN と1 つまたは複数のセカンダリ VLAN で構成されます。プライベート VLAN ドメイン には、プライマリ VLAN が1 つのみ含まれています。プライベート VLAN ドメインの各ポー トは、プライマリ VLAN のメンバーで、プライマリ VLAN は、プライベート VLAN ドメイン 全体です。

#### プライベート VLAN ポートの概要

プライベート VLAN ポートのタイプは、次のとおりです。

 ・無差別プライマリ VLAN: 無差別ポートはプライマリ VLAN に属します。無差別ポート は、無差別ポートとアソシエートされているセカンダリ VLAN に属し、プライマリ VLAN とアソシエートされている、すべてのインターフェイスと通信でき、この通信可能なイン ターフェイスには、コミュニティ ポートと独立ホスト ポートも含まれます。セカンダリ VLAN からのすべてのパケットは、この VLAN を経由します。

- ・独立セカンダリ VLAN: 独立ポートは、独立セカンダリ VLAN に属しているホスト ポートです。このポートは同じプライベート VLAN ドメイン内のその他のポートから完全に分離されていますが、関連付けられている無差別ポートとは通信できます。
- コミュニティセカンダリ VLAN:コミュニティポートは、1つのコミュニティセカンダ リ VLAN に属しているホストポートです。コミュニティポートは、同じコミュニティ VLAN にある他のポートおよびアソシエートされている無差別ポートと通信します。

デフォルトでは、HXの展開に従い、VMネットワークは通常のVLANを使用します。

### Stats Daemon のリセット

#### Description

ネットワーク デーモンは、UDP または TCP 経由で送信されるカウンタやタイマーなどの統計 情報をリッスンし、1 つ以上の着脱可能なバックエンド サービスに集計を送信します。

手動で HX Data Platform サーバーに Hyper-V を再インストールした後、パフォーマンス統計情報が正しく表示されるように、stats daemon をリセットします。

アクション: stats daemon の再起動

- ステップ1 Hyper-V ホストのコントローラ VM のコマンドラインにログインします。
- ステップ2 restart コマンドを実行します。

#### # /etc/init.d/statsd restart

ステップ3 ストレージ クラスタのすべての Hyper-V ホストのコントローラ VM で手順1 および手順2を繰り返します。

Stats Daemon のリセット

翻訳について

このドキュメントは、米国シスコ発行ドキュメントの参考和訳です。リンク情報につきましては 、日本語版掲載時点で、英語版にアップデートがあり、リンク先のページが移動/変更されている 場合がありますことをご了承ください。あくまでも参考和訳となりますので、正式な内容につい ては米国サイトのドキュメントを参照ください。